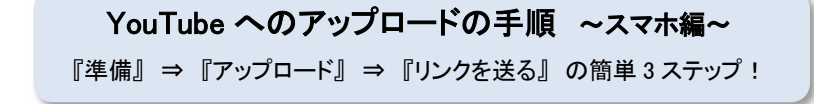

準備 →動画アップロード前の準備!

1. YouTube アプリ (無料)をスマホヘダウンロード

『YouTube アプリ』と検索し、ダウンロード →写真、マイク、カメラへのアクセスを求められるので許可する

iOS は App Store 、Android は Google Play からダウンロード

2. Google アカウント を作成 →既に Google アカウントを持っている方は、そちらも使用可

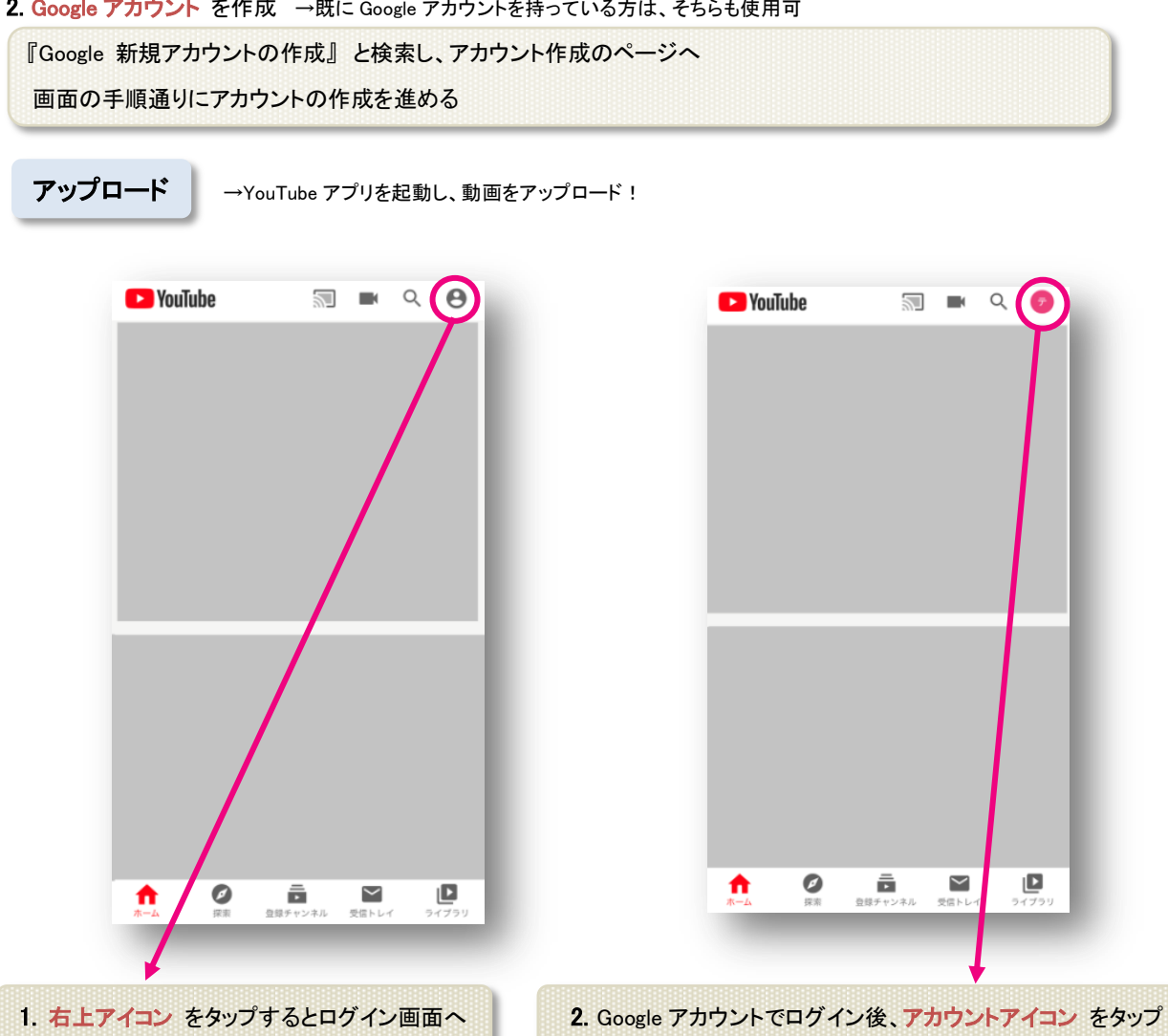

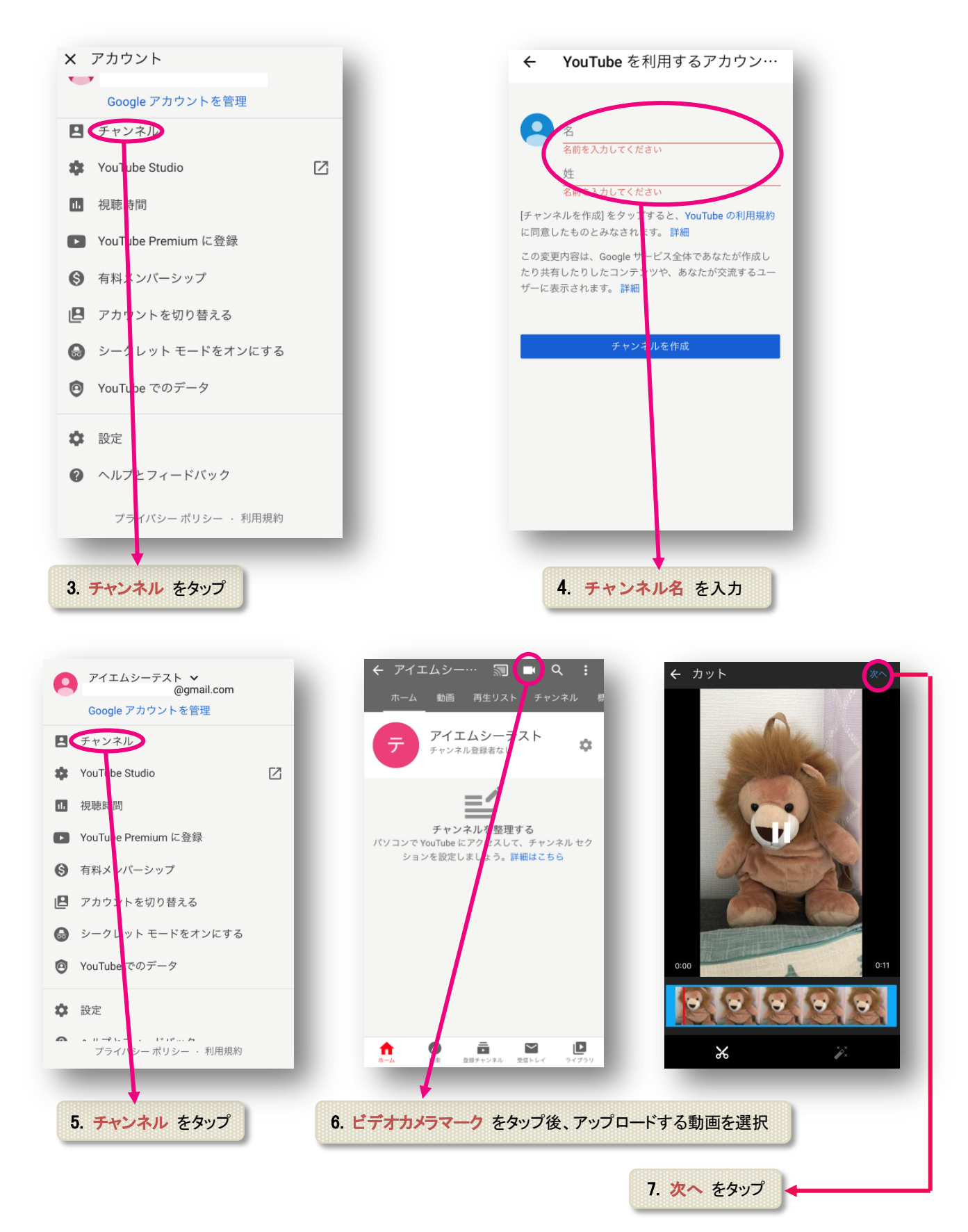

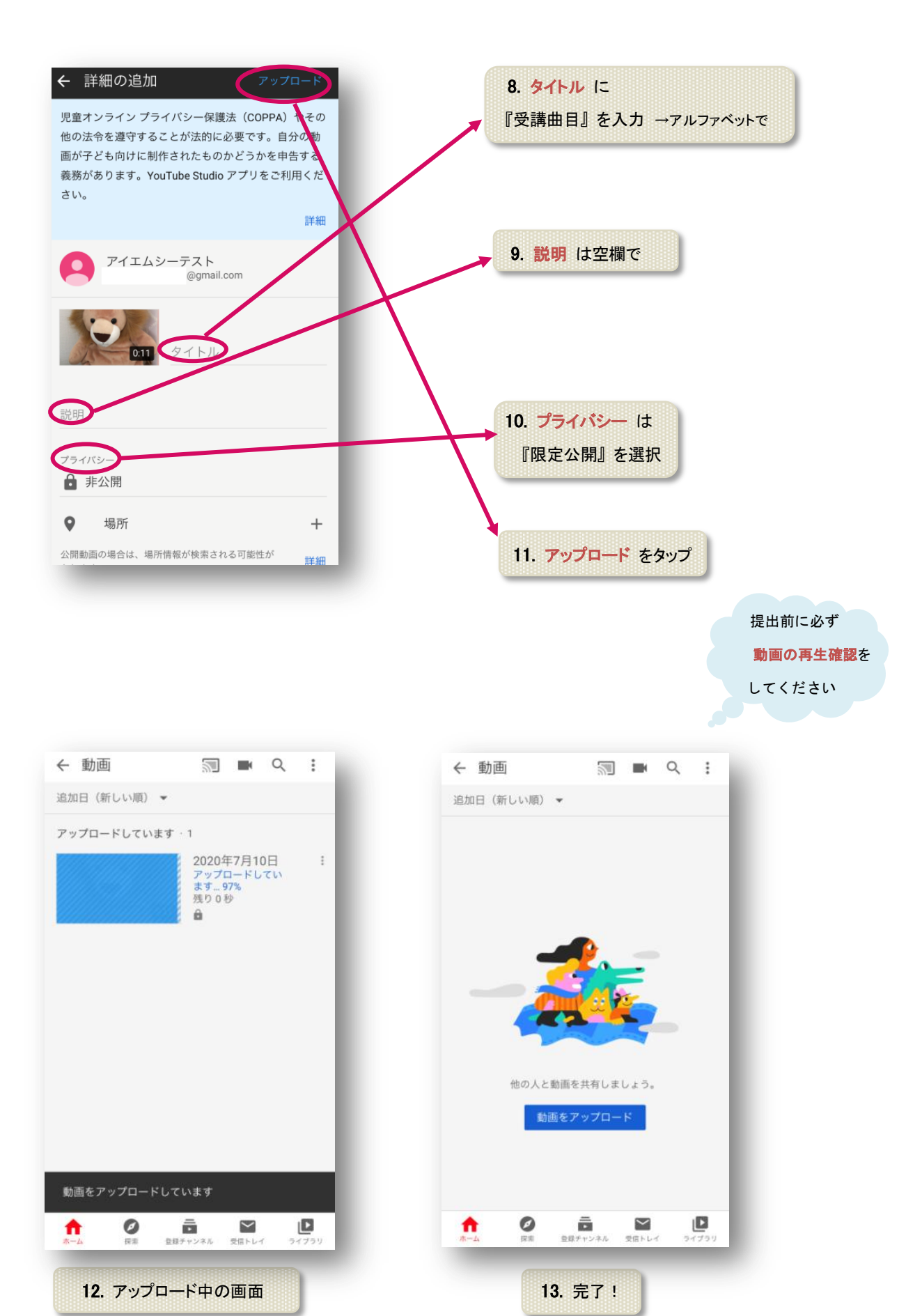

3 2020 年 7 月更新 アップロードの手順は変更・更新される場合がございます またスマートフォンの機種によって画面上の表示が異なる場合がございます

## リンクを送る →アップロードした動画のリンクを送る!

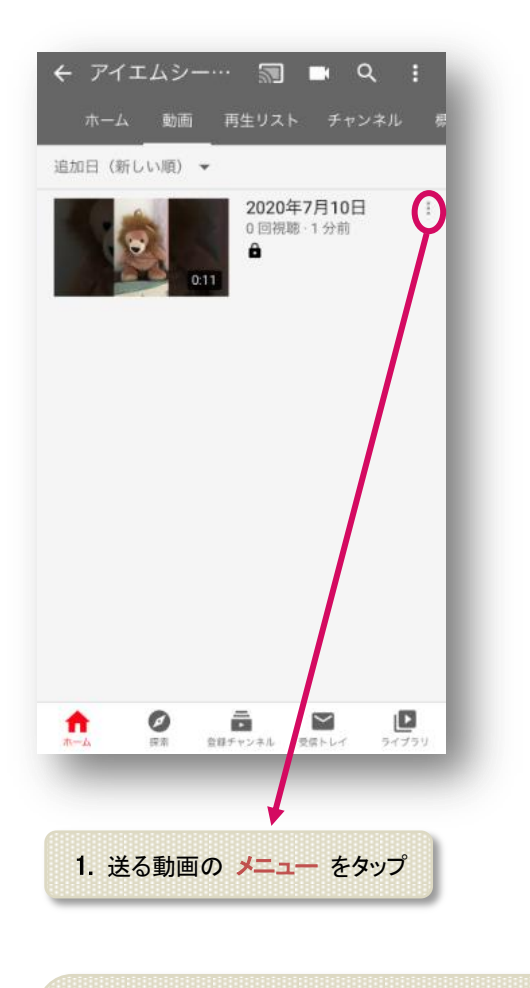

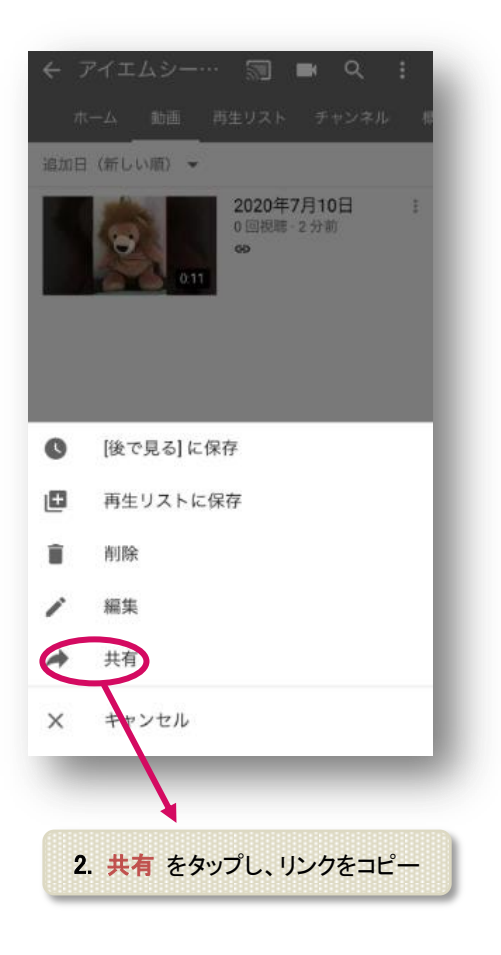

メールにリンクを貼付けし
『先生にお伺いしたい質問事項』と一緒に
education@imc-music.net へ送信
→完了!